# **REVVO: Samsara Integration Setup**

### Step 1

- Login to your Samsara fleet dashboard with an admin account.
- Click on Settings in the left nav panel, scroll to the Developer section & click on API Tokens.

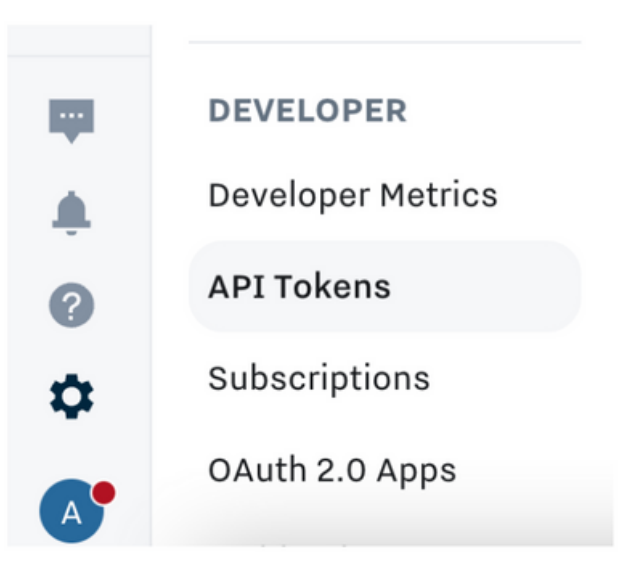

### Step 2

- Click on Add an API Token.
- Under the name, please enter "Revvo Tire Management".
- Leave the Tag Access as "Entire Organization".

#### Add API Token General Best practice is to have one API token per integration. If there are multiple integrations, be sure to create separate tokens for each. Name \* **Revvo Tire Management** Tag Access \* 🕕 × Entire Organization Scopes \* 🕕 Certain Read-only scopes have been automatically selected. Learn more. Global A These selected scopes allow access to all of your organization's data. Proceed with caution when sharing this API token: • Global Read - this overwrites all existing Read selections **Global Read** -

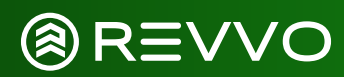

## Step 3

- Under Scopes
  - We will want to add "Global Read" access.
  - Scroll down to "Setup & Administration" and add "Write Attributes".

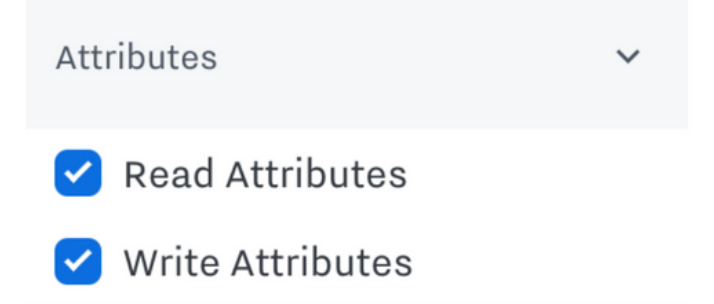

• Scroll down to "Vehicles" and add "Write Vehicles".

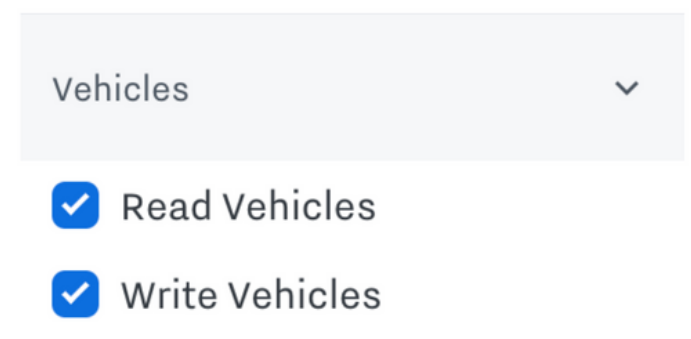

- Hit Save at the bottom of the page.
- Click on the "Copy to Clipboard" button. If you refresh the page, you will have to start over from Step 1!
- Login to your Revvo portal with an administrator account.
- Click on Admin in the left navigation panel, go to the Settings section & click Integrations.

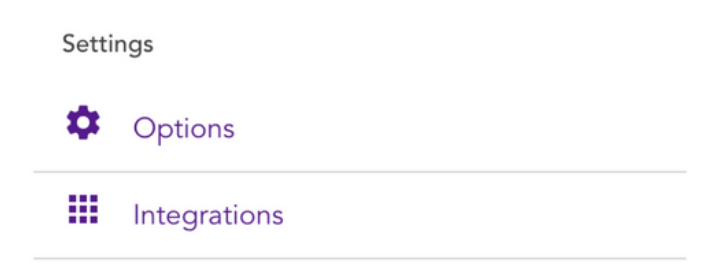

• Enable the Samsara integration if needed.

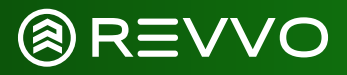

### Step 4

- Under the Credentials section, paste in the API Token and hit Save.
- You can hit the Test button to test the API token.

| PI Key * |  |  |
|----------|--|--|
| API Key  |  |  |
|          |  |  |
|          |  |  |

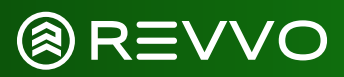